# Niagara Health System

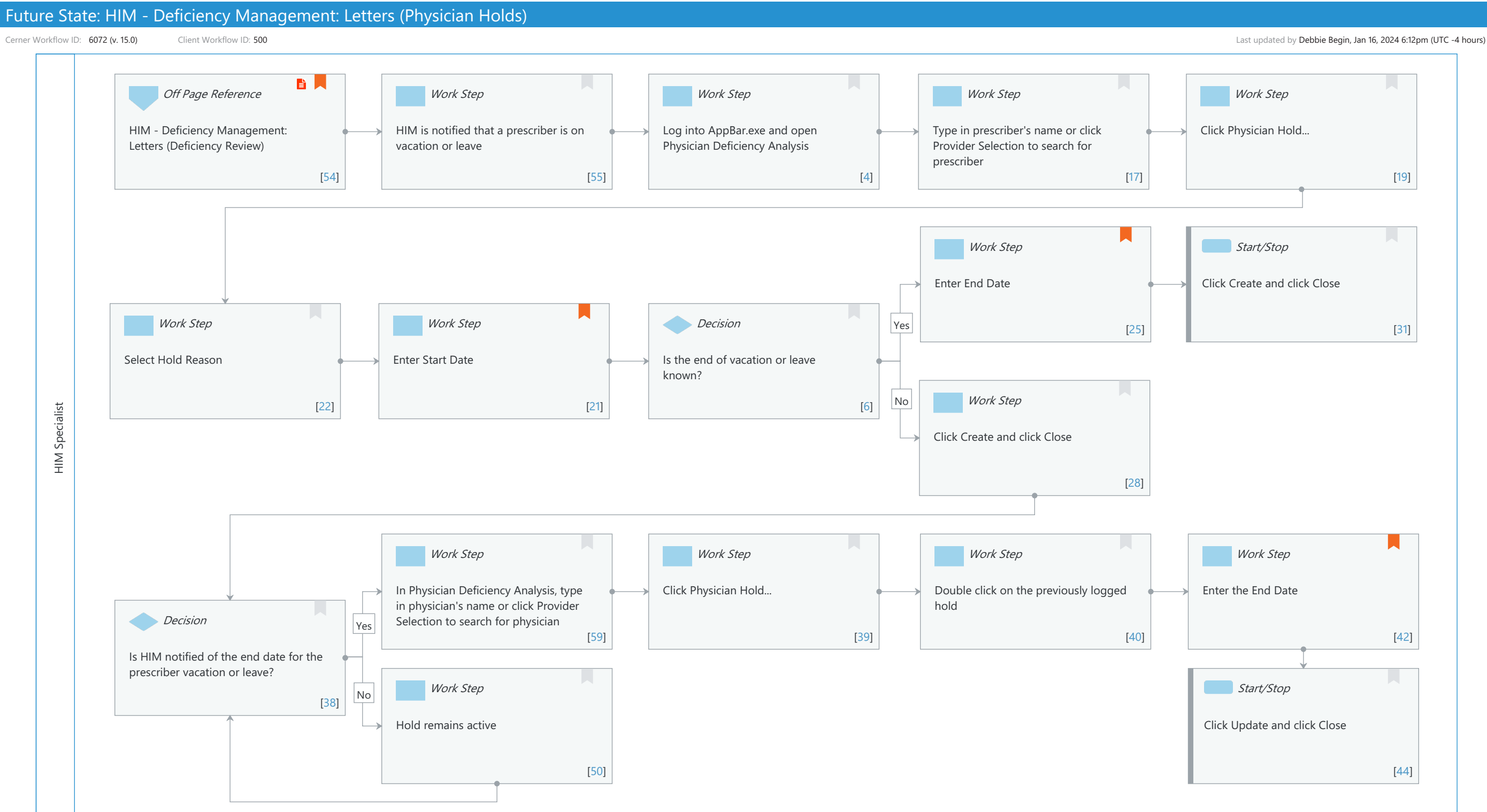

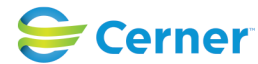

## Niagara Health System Future State: HIM - Deficiency Management: Letters (Physician Holds)

Cerner Workflow ID: 6072 (v. 15.0) Client Workflow ID: 500

Last updated by Debbie Begin, Jan 16, 2024 6:12pm (UTC -4 hours)

## **Workflow Details:**

Workflow Name: HIM - Deficiency Management: Letters (Physician Holds) Workflow State: Future State Workstream: Post-Discharge/Post-Visit Venue: Acute Care **Emergency Medicine** Perioperative **Client Owner:** Cerner Owner: Standard: Yes Related Workflow(s): Tags:

## **Workflow Summary:**

| Service Line:          |                                                                                    |
|------------------------|------------------------------------------------------------------------------------|
| Related Solution(s):   | Health Information Management                                                      |
| Project Name:          | Niagara Health System:OPT-0297674:NIAG_CD Niagara HIS RFP                          |
| TestBuilder Script(s): |                                                                                    |
| Cerner Workflow ID:    | 6072 (v. 15.0)                                                                     |
| Client Workflow ID:    | 500                                                                                |
| Workflow Notes:        | For the steps to configure and follow the workflow, see <u>Understand</u>          |
|                        | Letters Physician Holds Workflow .                                                 |
|                        |                                                                                    |
|                        | HIM Specialists use Physician Deficiency Analysis to place physicians on hold when |
|                        | they are on                                                                        |
|                        | leave (for example, illness or vacation). When a physician is on                   |
|                        | hold, an asterisk is displayed next to the physician's name in                     |
|                        | Letters. This notifies the HIM Specialist that they may want to                    |
|                        | avoid sending a deficiency letter to that physician since they are                 |
|                        | currently on leave. Placing physicians on hold also helps HIM track                |
|                        | why physicians may not be completing their deficiencies for a                      |
|                        | specific period of time.                                                           |
| Introduced By:         | WS 2                                                                               |
| Validated By:          | WS 4                                                                               |
|                        |                                                                                    |

## Swim Lane:

Role(s): HIM Specialist Department(s): Health Information Management Security Position(s): HIM - Specialist HIM - Managers

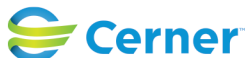

Cerner Workflow ID: 6072 (v. 15.0) Client Workflow ID: 500

Oct 16, 2024

#### **Off Page Reference** [54]

Workflow Link: HIM - Deficiency Management: Letters (Deficiency Review) Value Impact: Quality Step Impact: Policy/Procedure

## Work Step [55]

Description: HIM is notified that a prescriber is on vacation or leave

#### Work Step [4]

Description: Log into AppBar.exe and open Physician Deficiency Analysis

## Work Step [17]

Description: Type in prescriber's name or click Provider Selection to search for prescriber

#### Work Step [19]

Description: Click Physician Hold...

#### Work Step [25]

Description: Enter End Date

Comments: In addition to the calendar feature, keyboard shortcuts such as (T) for Today, (M) for Month, and (+) and (-) can be used to add or subtract days.

#### Start/Stop [31]

Description: Click Create and click Close

#### Work Step [22]

Description: Select Hold Reason

#### Work Step [21]

Description: Enter Start Date

Comments: In addition to the calendar feature, keyboard shortcuts such as (T) for Today, (M) for Month, and (+) and (-) can be used to add or subtract days.

#### **Decision** [6]

Description: Is the end of vacation or leave known?

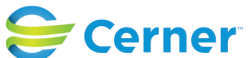

Cerner Workflow ID: 6072 (v. 15.0) Client Workflow ID: 500

Oct 16, 2024

## Work Step [28]

Description: Click Create and click Close

## Work Step [59]

Description: In Physician Deficiency Analysis, type in physician's name or click Provider Selection to search for physician

## Work Step [39]

Description: Click Physician Hold...

## Work Step [40]

Description: Double click on the previously logged hold

## Work Step [42]

Description: Enter the End Date

Comments: In addition to the calendar feature, keyboard shortcuts such as (T) for Today, (M) for Month, and (+) and (-) can be used to add or subtract days.

## Decision [38]

Description: Is HIM notified of the end date for the prescriber vacation or leave?

## Work Step [50]

Description: Hold remains active

#### Start/Stop [44]

Description: Click Update and click Close

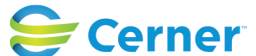